SF7 for Mobile 用

## <u>Wi-Fi 変換アダプタ</u> 通信設定手順書

コロナ電気株式会社

2021年11月 第1版

※画面はすべて PC 版のものとなります。 画面は異なりますが、Android 版・iOS 版を使用する際も同様に設定してください。

## 1 接続

- (1) 装置本体に Wi-Fi 変換アダプタを接続し、電源を投入してください。
   ※アダプタの差込口には「Bluetooth」と記載されていますが、Wi-Fi 変換アダプタはここに接続してください。
   「Bluetooth」は PC 用アプリのオプション機能です。この機能と共通の差込口となっております。
- (2) Wi-Fi 接続の設定から、「WiFly-GSX-xx」(xx は機器の MAC アドレスの下 2 桁)に接続してください。

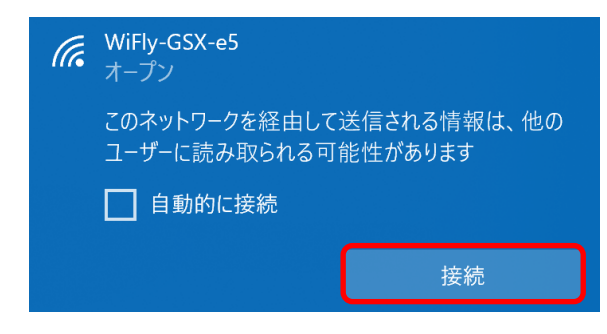

## 2 簡単設定ユーティリティ

- (1)「REX-WF60 簡単設定ユーティリティ」を起動してください。
   (PC 版は付属 CD 内の「REX-WF60\_settings.exe」、Android 版・iOS 版は各ストアからインストールしてください。)
- (2) リストから「WiFly-GSX-xx」を選択し、「ネットワークのカスタム設定」を押下してください。

| REX-WF60簡単設定ユ | ーティリティ       |               |        |
|---------------|--------------|---------------|--------|
| デバイスの選択       |              |               | 再スキャン  |
| デバイス名         | IPアドレス       | 接続モード         | バージョン  |
| WiFly-GSX-e5  | 1.2.3.4      | アクセスポイント      | 4.00.1 |
|               |              |               |        |
|               |              |               |        |
| 選択中のデバイス      | WiFly-GSX-e5 | LED確認         | 現在の設定  |
| ネットワークの       | インフラスト       | ラクチャモードで      |        |
| 間早設定          | 技術元 9 の言が    | いをを1丁いま9。     |        |
| ネットワークの       | 詳細なネッ        | トワーク設定や       |        |
| カスタム設定        | ファクトリリゼ      | ットを行います。      |        |
| シリアルポートの      | シリアルポー       | ho turint the |        |
| 設定            |              | リロー制御を設定      | します。   |
|               |              |               | 終了     |
|               |              |               |        |

(3)「Wi-Fi 接続設定」を押下してください。

| カスタム設定    |                                                |
|-----------|------------------------------------------------|
| 選択中のデバイス  | WiFly-GSX-e5                                   |
| Wi-Fi接続設定 | インフラストラクチャモードで接続する際の<br>アクセスポイントやIPアドレスを設定します。 |
| Wi-Fi動作設定 | TCP通信を行う際の<br>パスワードや最大送信サイズを設定します。             |
| リセット      | 工場出荷時の設定に初期化します。                               |
|           | キャンセル                                          |

(4) DHCP の設定、接続先のアクセスポイントの設定を行い、「設定を適用」を押下してください。

| Wi-Fi接続設定            |                     |  |  |  |  |
|----------------------|---------------------|--|--|--|--|
| 選択中のデバイス             | WiFly-GSX-e5        |  |  |  |  |
| DHCP<br>④ 有効         |                     |  |  |  |  |
| IPアドレス               | 1 . 2 . 3 . 4       |  |  |  |  |
| サブネットマスク             | 255 . 255 . 255 . 0 |  |  |  |  |
| デフォルトゲートウェイ          | 1 . 2 . 3 . 4       |  |  |  |  |
| 接続先の設定               |                     |  |  |  |  |
| SSID                 | 再検索                 |  |  |  |  |
| ● 検出済のAPから選択         | innali.4 v          |  |  |  |  |
| ○手動入力                |                     |  |  |  |  |
| 認証方式                 |                     |  |  |  |  |
| ⊖au                  | NEP   WPA           |  |  |  |  |
| パスワード (WEPキー/パスフレーズ) |                     |  |  |  |  |
| ••••••               |                     |  |  |  |  |
|                      |                     |  |  |  |  |
| キャンセル                | 設定を適用               |  |  |  |  |

(5) 画像の通りに、アダプタ裏側にある DIP スイッチの 1 番を OFF にセットし、「OK」ボタンを押下してください。

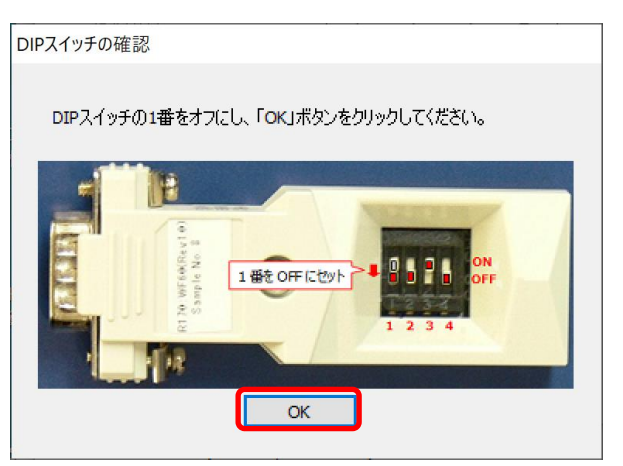

(6)「キャンセル」ボタンを押下してください。

| カスタム設定    |                                                |
|-----------|------------------------------------------------|
| 選択中のデバイス  | WiFly-GSX-e5                                   |
| Wi-Fi接続設定 | インフラストラクチャモードで接続する際の<br>アクセスポイントやIPアドレスを設定します。 |
| Wi-Fi動作設定 | TCP通信を行う際の<br>パスワードや最大送信サイズを設定します。             |
| リセット      | 工場出荷時の設定に初期化します。                               |
|           | キャンセル                                          |

(7) デバイスが読み込まれ、接続モードが「インフラストラクチャ」になっていれば設定完了です。 デバイスがリストに表示されない場合は、電源を切って DIP スイッチの 1 番を ON にして、「1 接続」からやり直してください。

| PEY.W/560簡単設定コーティリティ |                   |                  |                      |        |
|----------------------|-------------------|------------------|----------------------|--------|
| RLA                  |                   | - 71971          |                      |        |
|                      | デバイスの選択           |                  |                      | 再スキャン  |
|                      | デバイス名             | IPアドレス           | 接続モード                | バージョン  |
|                      | WiFly-GSX-e5      | 192.168.1.146    | インフラストラクチャ           | 4.00.1 |
|                      |                   |                  |                      |        |
|                      |                   |                  |                      |        |
|                      | 選択中のデバイス          | WiFly-GSX-e5     | LED確認                | 現在の設定  |
|                      | ネットワークの<br>簡単設定   | インフラスト<br>接続する設  | ラクチャモードで<br>定を行います。  |        |
|                      | ネットワークの<br>カスタム設定 | 詳細なネッ<br>ファクトリリセ | トワーク設定や<br>フットを行います。 |        |
|                      | シリアルポートの<br>設定    | シリアルポー<br>ボーレートや | ・トの<br>ウフロー制御を設定し    | ます。    |
|                      |                   |                  |                      | 終了     |

## 3 動作確認

(1) スマートフォンを Wi-Fi 変換アダプタと同じアクセスポイントに接続し、「SF7 for Mobile」を起動してください。

(2) 「リセット」ボタンを押下してください。

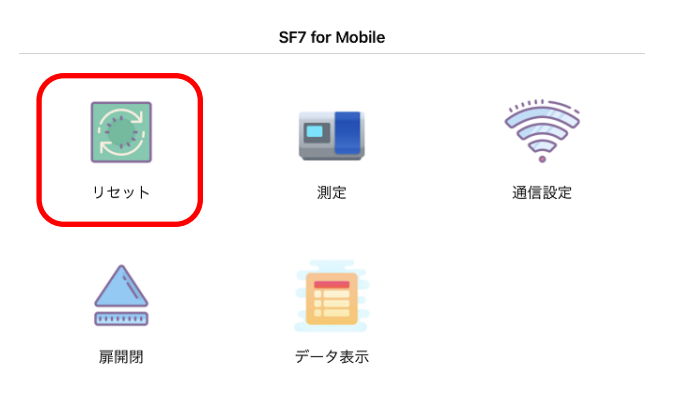

(3) 装置が動作し、自己診断結果が表示されれば動作確認完了です。

| リセット                                  |  |  |
|---------------------------------------|--|--|
| リセット開始                                |  |  |
| ROM: Ver. 1.00 SUM: 21DBE1B0          |  |  |
| Serial Number: 1234567-01             |  |  |
| 波長                                    |  |  |
| L1: 450nm L2: 492nmL3: 630nmL4: 405nm |  |  |
| L5: 000nmL6: 000nmL7: 000nmL8: 000nm  |  |  |
| ランプ稼働時間                               |  |  |
| L1: 0時間 L2: 0時間L3: 0時間L4: 0時間         |  |  |